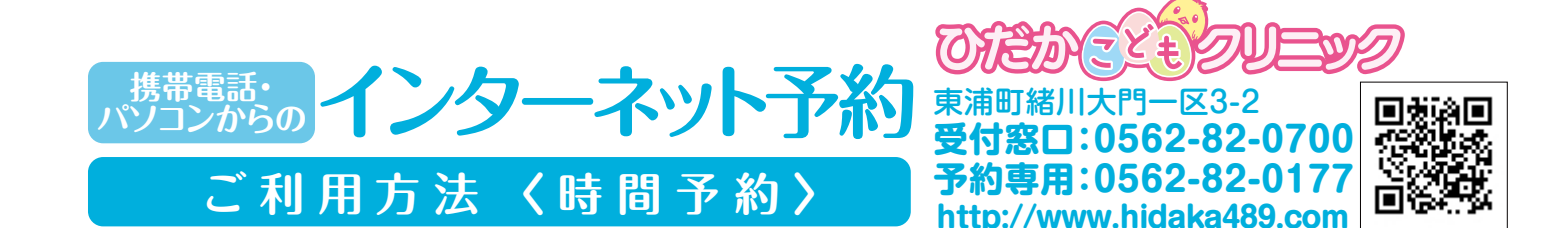

- ① ひだかこどもクリニックの予約URL(http://www.hidaka489.com)を 入力すると下記の画面が表示されます。(入力の方法は、ご使用の機器の取扱説明書をご参照ください)
- 2 ①で入力した予約URLをブックマーク登録することをお勧めします。(ブックマーク登録の方法は、 ご使用の機器の取扱説明書をご参照ください) パソコンのブラウザを使用してもご予約をお取り頂くことができます。
- G はじめての方、診察券番号のわからない方は時間予約はご利用できません。 予約専用電話(0562−82−0177)をご利用いただき、順番予約のご予約を取ってお越しください。
- ④予約枠がいっぱいの場合には、診療時間内に直接ご来院ください。
- ⑤現在の診察の進行状況は、予約の最初の画面で確認できますので、ご利用ください。

## 時間予約の操作手順

- ●ご希望の時間枠を指定されたい場合に、ご利用ください。 ●予約がいっぱいの場合は、順番予約のご予約をご利用ください。
- ●予約可能時間帯は午前分は前日午後8時~当日午前11時、午後分は前日午後8時~当日午後5時30分となっております。

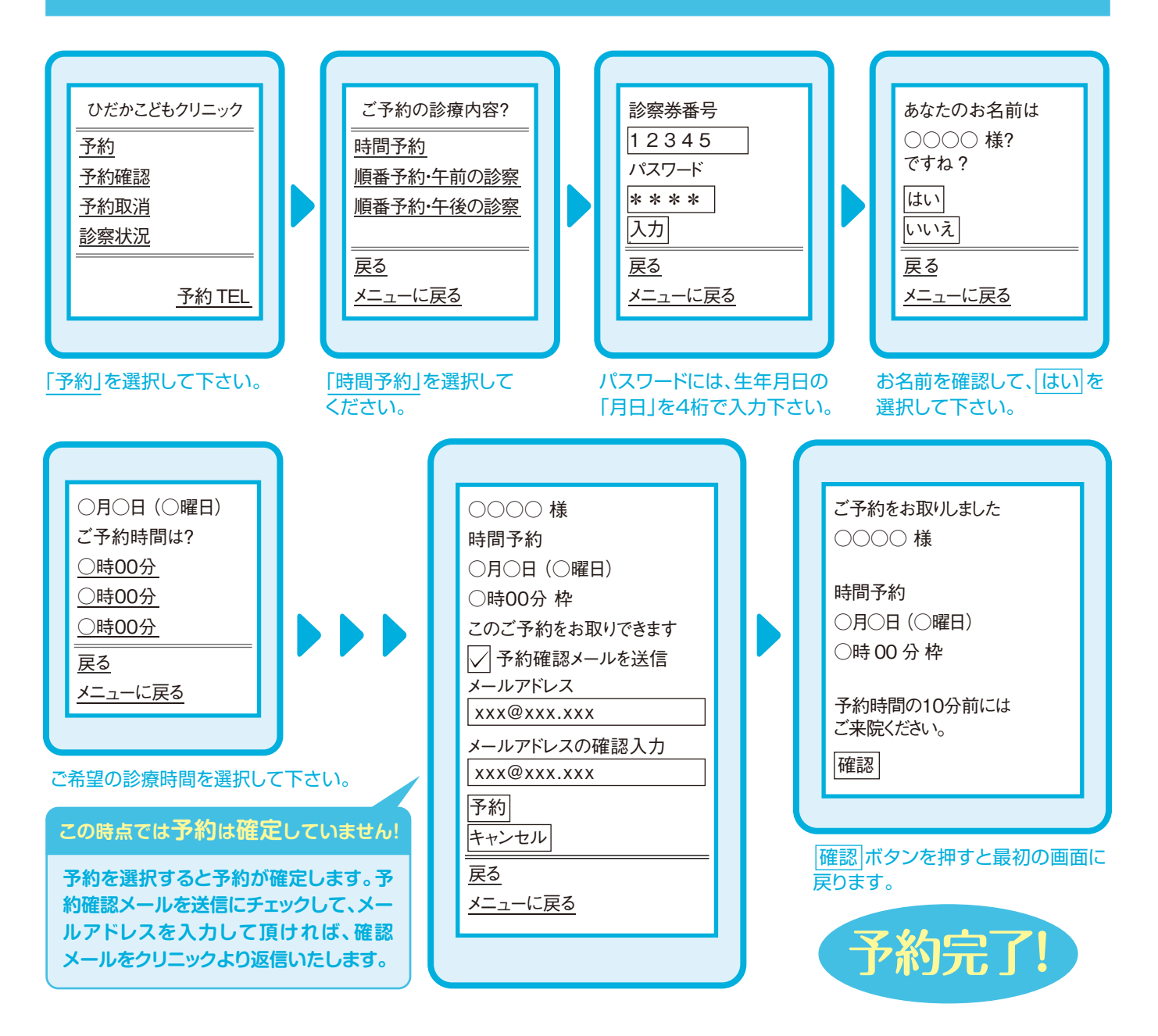